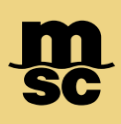

## MyMSC Documents - Invoices

• To retrieve invoices on myMSC, navigate to the dashboard menu on the top left corner of the myMSC Dashboard

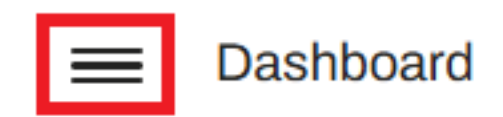

• Then select Documents followed by Invoice:

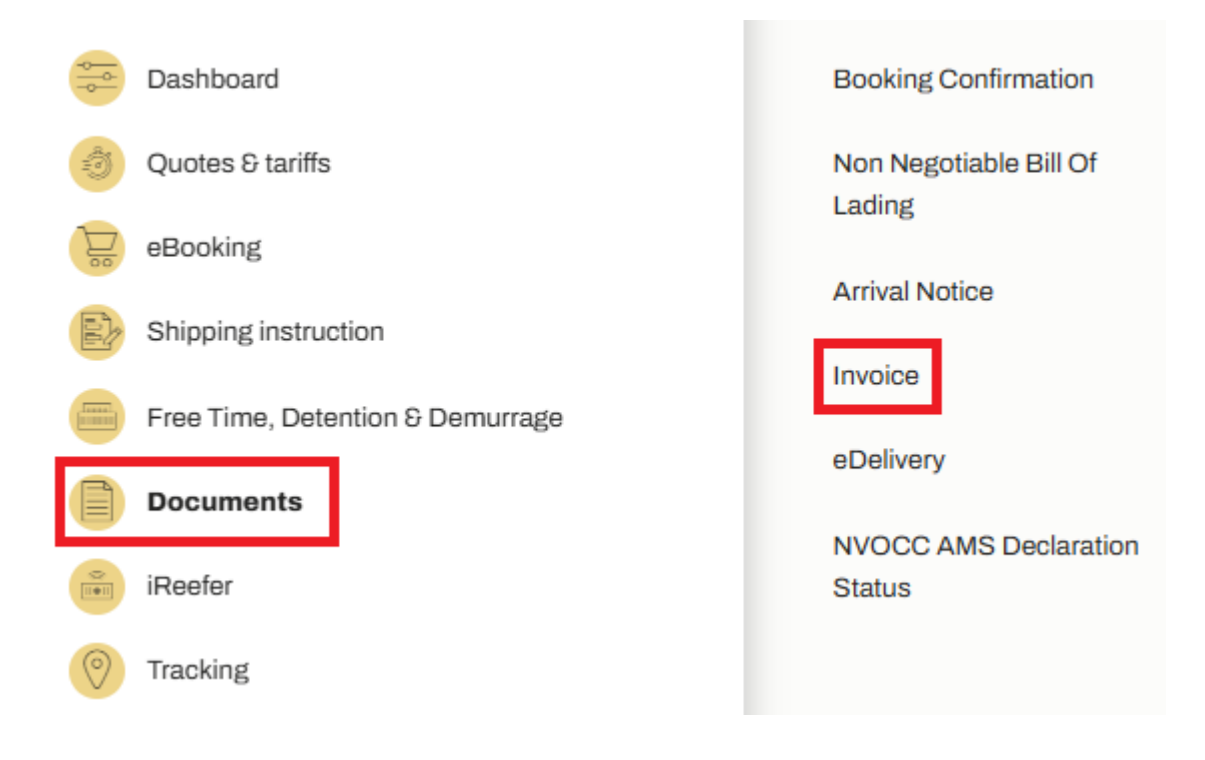

## MyMSC Documents - Invoices

| MSC Agency Invoice Number Bill of Lading Number Container Number (Optional)   MSC UNITED STATES Please type Invoice Number Please type Bill of Lading Number Please type Container Number |                   |                   | Booking Confirmation | Non Negotiable Bill of Ladir | g Arrival Notice                  | Invoice        | NVOCC AMS Declaration Status |  |                  |
|----------------------------------------------------------------------------------------------------|-------------------|-------------------|----------------------|------------------------------|-----------------------------------|----------------|------------------------------|--|------------------|
| MSC UNITED STATES • Please type Invoice Number Please type Bill of Lading Number Please type Container Number (7) Reset Retrieve                                                          | MSC Agency        | Invoice Number    |                      | Bill of Lading Number        |                                   | Container Numb | per (Optional)               |  |                  |
|                                                                                                    | MSC UNITED STATES | ✓ Please type Inv | roice Number         | Please type Bill of Lading   | Please type Bill of Lading Number |                | Please type Container Number |  | f Reset Retrieve |

- Select which MSC agency the invoice is manifesting in
- Search by either invoice number or bill of lading. If you'd like to search only by a particular container, you can specify as well
- Click Retrieve to populate the invoice(s) for your search

| Invoice Number | Original Invoice Number | Printed Date | Credit/Debit | Invoice Type |
|----------------|-------------------------|--------------|--------------|--------------|
| MIA2502389420E |                         | 05 Feb 2025  | Debit        | Ocean        |

- Click the toggle to the left of the invoice number(s) you'd like to view after searching
- Then, click View. This will generate an invoice copy that can then be downloaded if needed

| Documents            | 129  |
|----------------------|------|
| Booking Confirmation | 58 > |
| Invoice              | 43 🕟 |
| Bill of Lading       | 28 📀 |
| Arrival Notice       | 0 📀  |
|                      |      |

Additionally, Invoices from the past 60 days can be viewed from the myMSC dashboard by clicking the arrow next to Invoice

Note: Invoices are only available if the following criteria are true

\* You are registered on myMSC with access with MSC USA

\* Your company is designated as the invoicing company or the bill of lading

msc.com

www.mymsc.com